# Instalação básica do cable modem com o Cisco Network Registrar

# Contents

Introduction **Prerequisites** Requirements **Componentes Utilizados** Conventions Topologia de laboratório **Hipóteses** Diagrama de Rede Configuração do Cisco Network Registrar Arguivo de configuração de DOCSIS Configurando o fim do cabecalho (CMTS) Configurando o CM Verificação e Troubleshooting No CMTS (uBR7246) No CM (uBR904) uBR7246 uBR904 Informações Relacionadas

# Introduction

A finalidade desta nota técnica é fornecer um guia de configuração completo para uma rede de modem a cabo (CM) em um ambiente de laboratório. Esta configuração pode ser usada como um primeiro passo antes da distribuição para uma rede de cliente. É importante observar que uma configuração sem problemas no laboratório não significa necessariamente uma configuração sem problemas na rede de um cliente. Em um ambiente de laboratório controlado, o ruído pode não ser um problema; enquanto na vida real, pode ser exatamente o oposto. Entretanto, esse procedimento pode ser usado para descartar problemas que surgem da versão do software Cisco IOS®, da configuração, do hardware e da radiofreqüência (RF).

# Prerequisites

### Requirements

Não existem requisitos específicos para este documento.

#### **Componentes Utilizados**

The information in this document was created from the devices in a specific lab environment. All of

the devices used in this document started with a cleared (default) configuration. If your network is live, make sure that you understand the potential impact of any command.

### Conventions

For more information on document conventions, refer to the Cisco Technical Tips Conventions.

# Topologia de laboratório

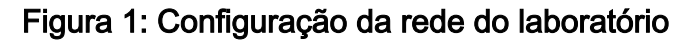

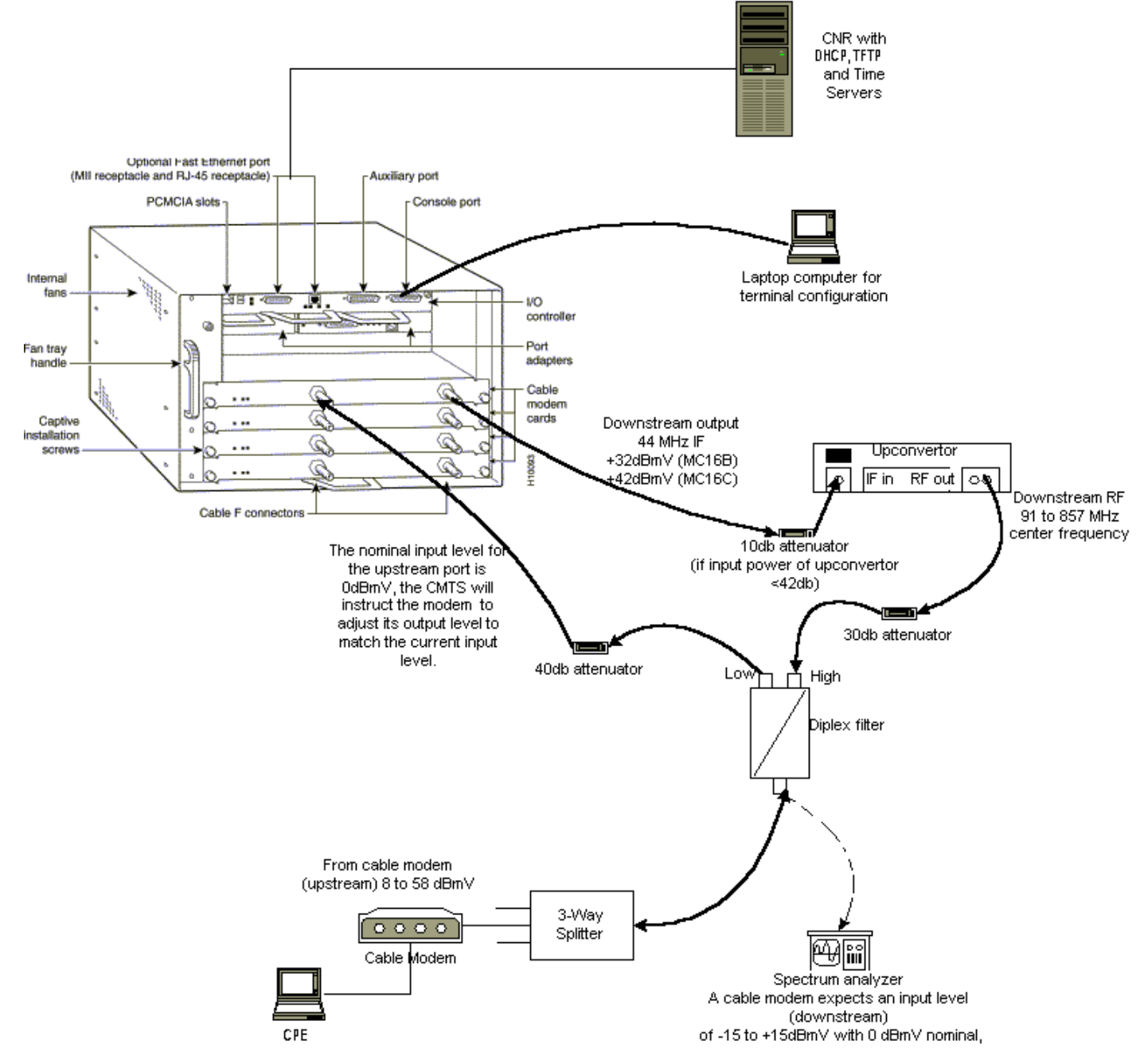

Neste diagrama, há um Cable Modem Termination System (CMTS) que consiste nestes componentes:

- uBR7246 que executa o Cisco IOS Software Release 12.1(2)T com Placas de Modem MC16C
- CM uBR904 que executa o software Cisco IOS versão 12.0(7)T

- Conversor ascendente
- Filtro diplex para separar a alta frequência das baixas frequências
- Cisco Network Registrar (CNR) versão 3.5(3)
- Separador de três vias
- Customer Premises Equipment (CPE) que, neste caso, é um laptop

**Observação:** a configuração de RF nesse diagrama pode ser usada como ponto de referência inicial; no entanto, isso pode mudar quando você o implanta no local do cliente. As medições de RF estão além do escopo deste documento; consulte <u>Conexão do Cisco uBR7200 Series Router</u> <u>ao Cabeçalho do Cabo</u> para obter a configuração e as medidas adequadas de RF.

# Hipóteses

- O conversor ascendente já está instalado e configurado corretamente. Consulte a documentação do fornecedor para a configuração. Lembre-se de que se estiver usando um conversor ascendente GI, ele deve ser ajustado em 1,75 MHz abaixo da frequência central do canal NTSC em questão. (Consulte <u>Obter Medições de Potência de um Sinal de Downstream</u> <u>DOCSIS Usando um Analisador de Espectro</u>.)
- Há um CPE corretamente configurado que fica atrás do CM, especificamente para obter um endereço IP através do servidor DHCP.
- O CNR é usado como servidores DHCP e TFTP, com o mesmo endereço IP: 172.17.110.136.
- O software do servidor Time of Day (ToD) está sendo executado no mesmo servidor NT que o CNR.

As seções neste documento explicam as etapas necessárias para configurar estes componentes:

- Cisco Network Registrar (CNR)
- Arquivo de configuração Data-over-Cable Service Interface Specification (DOCSIS)
- Sistema de terminação de modem a cabo (CMTS)
- Modem a cabo (CM)

# Diagrama de Rede

Figura 2 - Diagrama de Rede com os Endereços IP e Nomes Usados nesta Nota Técnica

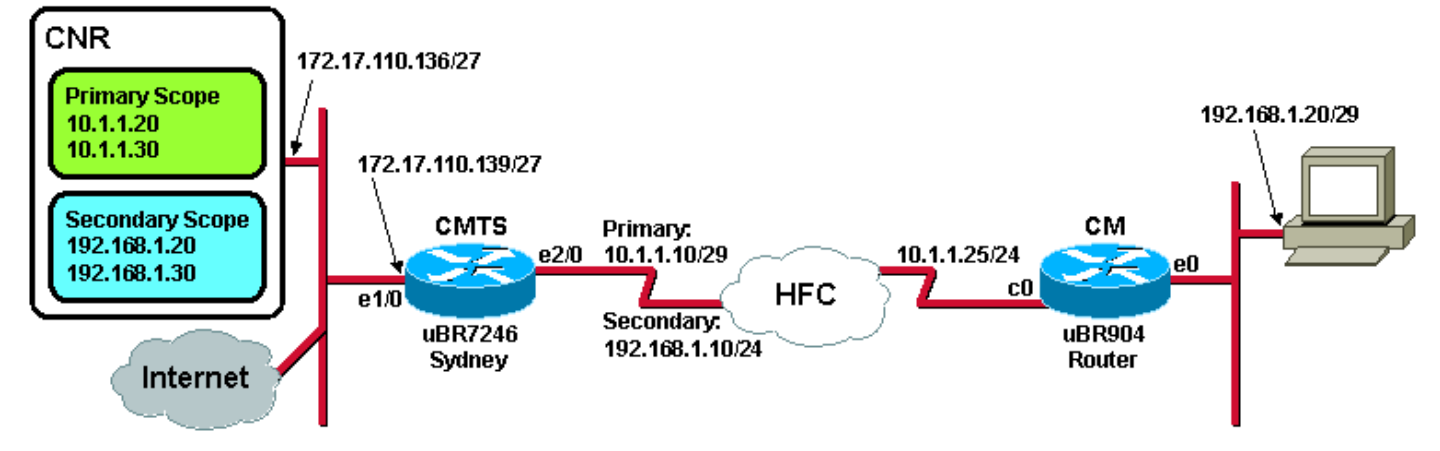

# Configuração do Cisco Network Registrar

Siga este procedimento para configurar o CNR:

- 1. Inicie o CNR no menu Iniciar.
- 2. Na barra de menus, clique na guia Adicionar para adicionar um novo cluster.Digite o nome do cluster.Nesse caso, um endereço IP é usado como o nome.Marque a caixa de seleção Conectar-se a este cluster depois de adicionado.Click OK.Figura 3 Janela Nome do cluster

| Enter cluster name:              |     |
|----------------------------------|-----|
| Connect to this cluster once add | led |

#### ou Endereço IP no CNR

3. Quando for solicitado o Nome de usuário e a Senha, use admin e changeme. Figura 4: Janela

| ۵ | ogin for Suster 172.17.110.136 |
|---|--------------------------------|
|   | Username: admin                |
|   | Password: *****                |
|   | Read Only     OK     Cancel    |

#### Nome de usuário e Senha no CNR

4. Click **OK**.Aparece uma janela semelhante à <u>Figura 5</u>, que contém os nomes ou endereços IP dos clusters configurados.**Figura 5 - Janela do Server Manager no CNR** 

| CNR | Network Registrar 3                       | .5(3)                                                             |                 |     |            |
|-----|-------------------------------------------|-------------------------------------------------------------------|-----------------|-----|------------|
| Ad  | min <u>S</u> ervers <u>V</u> iew <u>∖</u> | <u> M</u> indow <u>H</u> elp                                      |                 |     |            |
|     | Show properties                           | Control                                                           | Show statistics | Add | Remove ┥ 🕨 |
|     | Server Manager                            |                                                                   | ×               |     |            |
|     | □                                         | 136<br>172.17.110.136<br>2172.17.110.136<br>172.17.110.136<br>137 |                 |     |            |
|     |                                           |                                                                   |                 |     |            |
|     |                                           |                                                                   |                 |     | ///        |

5. Clique duas vezes em DHCP@172.17.110.136 para abrir a janela DHCP@172.17.110.136

Properties.

6. Clique na guia Políticas e, em seguida, clique em Novo para criar uma nova política.Figura
6: Adicionando uma política chamada "cable modems" e copiando os atributos da política "default"

| DHCP@172.17.110.136 Properties ?X                                                  |
|------------------------------------------------------------------------------------|
| General Policies Advanced DNS Scope Selection Tags Client-Classes Clients Advanced |
| Policy: default   New Delete                                                       |
|                                                                                    |
| Leases are permanent                                                               |
| Lease time: 7 - Day(s) 0 - Hour(s) 0 - Min(s)                                      |
| Grace period: New Policy                                                           |
| Options Name: Cable Modems                                                         |
| Active: Copy from: default                                                         |
| dhop-lease-time<br>tftp-server                                                     |
|                                                                                    |
|                                                                                    |
| Units: seconds                                                                     |
| Edit options                                                                       |
|                                                                                    |
|                                                                                    |
| OK Cancel Apply                                                                    |
|                                                                                    |

- 7. Digite o nome da política.Neste exemplo, o nome é Cable Modems.
- 8. Se esta for uma nova política, defina o campo Copiar de para padrão.
- 9. Click OK.
- 10. Clique em Editar opções para especificar opções de DHCP.Para a política chamada Cable Modems, adicione as seguintes opções (consulte a Figura 7):dhcp-lease-time está ativo por padrão e definido como 604800 segundos, que é o número de segundos em uma semana.os roteadores são o endereço IP da interface de cabo CMTS, nesse caso, 10.1.1.10. Consulte Configurando o Headend (CMTS).Desfasamento temporal do CM em relação ao Tempo Universal Coordenado (UTC); isso é usado pelo CM para calcular a hora local, para datar os registros de erros. Consulte Como Calcular o Valor Hexadecimal para a Opção 2 de DHCP (deslocamento de tempo).endereço IP de servidores de tempo para o servidor ToD, que é 172.17.110.136.packet-siaddr é o endereço IP do servidor TFTP, que é 172.17.110.136.packet-file-name é o arquivo de configuração DOCSIS configurado com o DOCSIS CPE Configurator. Esse arquivo deve residir no diretório tftpboot do servidor TFTP.Figura 7 Janela Editar opções com os atributos fornecidos à política de modem a cabo

| Edit Options                                                                                                    |                                       | ? ×                                                                                                    |
|----------------------------------------------------------------------------------------------------|---------------------------------------|----------------------------------------------------------------------------------------------------|
| Available:<br>Basic     Lease Information     dhcp-lease-time     dhcp-rebinding-time     dhcp-renewal-time     dhcp-renewal-time     WINS/NetBIOS     Host IP     Interface     Servers     BootP Compatible | Add >>>                               | Active:<br>dhcp-lease-time<br>routers<br>time-offset<br>time-servers<br>packet-siaddr<br>packet-file-name |
| Type: unsigned integer<br>Units: seconds<br>Number: 51                                                                                                    | Option value(s):<br>604800<br>OK Cano | <ul> <li>Send to BOOTP clients</li> <li>Always send to DHCP clients</li> </ul>                            |

**Observação:** certifique-se de marcar a caixa de seleção **Enviar para clientes BOOTP**, se você tiver clientes BOOTP. Também é altamente recomendado marcar a caixa de seleção **Sempre enviar para clientes DHCP**.

11. Crie outra política associada aos CPEs por trás do CM, como laptops e assim por diante.Neste exemplo, o nome da política é Cable Modem Clients.Siga o mesmo procedimento usado para a política Cable Modems exceto, desta vez, defina o campo Copy from (Copiar do) para a política Cable Modems em vez de para a política padrão.Figura 8 - Adicionando uma política chamada "Cable Modem Clients" (Clientes de modem a cabo) e copiando os atributos da política existente denominada "Cable Modems"

| New Policy | ? ×                 |
|------------|---------------------|
| Name:      | Cable Modem Clients |
| Copy from: | Cable Modems        |
|            | OK Cancel           |

- 12. Click OK.
- 13. Clique no botão Editar opção para selecionar as opções ativas.
- 14. Para a política CPE, remova todas as opções da lista Ativa, exceto as opções **dhcp-leasetime** e **roteadores**.Para isso, selecione a propriedade a ser excluída na lista Ativa e clique no botão **Remover**.
- 15. Altere o endereço IP da opção de roteadores para 192.168.1.1, que é o endereço IP secundário configurado no roteador CMTS.Consulte <u>Configurando o Headend</u> (<u>CMTS</u>). Figura 9 Adicionando o endereço IP do atributo dos roteadores, que é o endereço

IP secundário configurado na interface do cabo ao qual essa política se aplica no CMTS

| Edit Options                                                                                                    |                                 | <u>?</u> ×                                                                     |
|----------------------------------------------------------------------------------------------------|---------------------------------|--------------------------------------------------------------------------------|
| Available:                                                                                                    |                                 | Active:                                                                        |
| <ul> <li>Basic         <ul> <li>auto-configure</li> <li>domain-name</li> <li>domain-name-servers</li> <li>host-name</li> <li>routers</li> </ul> </li> <li>E- Lease Information</li> <li>WINS/NetBIOS</li> <li>Host IP</li> <li>Interface</li> </ul> | Add >>><br><<< Remove           | dhcp-lease-time<br>routers                                                     |
| Type: IP address array<br>Number: 3                                                                                                    | Option value(s):<br>192.168.1.1 | <ul> <li>Send to BOOTP clients</li> <li>Always send to DHCP clients</li> </ul> |
|                                                                                                    | OK Cano                         | cel                                                                            |

**Observação:** este exemplo usa um endereço IP privado como o endereço secundário no CMTS e na política do cliente de cable modems. Em um ambiente de produção, os dispositivos CPE devem usar um endereço IP público para poder acessar a Internet (a menos que a Network Address Translation [NAT] seja usada).

16. Crie escopos para associar às políticas Cable Modems (Modems a cabo) e Cable Modem Clients (Clientes de modem a cabo).Para criar um novo escopo, clique em DHCP@172.17.110.136 no menu principal e clique na guia Adicionar.Isso permitirá a adição de um novo escopo.Insira o nome do novo escopo e selecione a política apropriada.Neste exemplo, o escopo dos modems a cabo é definido para usar o intervalo de endereços IP de 10.1.1.20 a 10.1.1.30.Figura 10 - Escopo dos modems a cabo chamados "cable modems"

| Scope - "Cable Modem"                 | " Properties                         | ? ×       |
|---------------------------------------|--------------------------------------|-----------|
| General Leases Rese                   | rvations DNS Selection Tags Advanced |           |
| General<br>Name: Cabl<br>Policy: Cabl | e Modem<br>e Modems View policy.     |           |
| Addresses                             | 0.1.1.0                              |           |
| Subnet mask: 2                        | 55.255.255.0                         |           |
| Start Address                         | End Address                          |           |
| 10.1.1.20                             | 10.1.1.30                            |           |
|                                       |                                      |           |
|                                       | <b></b>                              |           |
|                                       |                                      |           |
|                                       |                                      |           |
|                                       |                                      |           |
|                                       | OK Cancel App                        | Repita as |

etapas 16a e 16b para o escopo **Cable Modem Clients**.Nesse caso, é usado o intervalo de endereço IP privado de 192.168.1.20 a 192.168.1.30.**Figura 11 - Escopo dos equipamentos CPE atrás dos modems a cabo chamados "Cable Modem Clients" (Clientes de modem a** 

| General Leases Bess | ervations   DNS   Selection Tags   Adv | anced ]   |
|---------------------|----------------------------------------|-----------|
|                     |                                        |           |
| General             |                                        |           |
| Name: Juan          | ie Modem Llients                       |           |
| Policy: Cab         | ole Modem Clients 💌 Vi                 | ew policy |
| ,                   |                                        |           |
| - Addresses         |                                        |           |
| Notwork numbers 1   | 192 168 1 0                            |           |
|                     |                                        |           |
| Subnet mask: 2      | 255.255.255.0                          |           |
| Start Address       | End Address                            |           |
| 192.168.1.20        | 192.168.1.30                           |           |
|                     |                                        |           |
|                     |                                        |           |
|                     |                                        |           |
|                     |                                        |           |
|                     |                                        |           |
|                     |                                        |           |

escopo usado para os dispositivos CPE requer configuração adicional.Depois de criar o escopo **Cable Modem Clients**, clique duas vezes no escopo para abrir a caixa de diálogo mostrada na Figura 12.Figura 12 - Janela de escopo dos clientes de modem a cabo

| cope - "Cable Mode                           | m Clients" Properties                                                 | \ |
|----------------------------------------------|-----------------------------------------------------------------------|---|
| General Leases R                             | eservations DNS Selection Tags Advanced                               |   |
| General<br>Name: 0<br>Policy: 0              | Cable Modem Clients           Cable Modem Clients         View policy |   |
| Addresses<br>Network number:<br>Subnet mask: | 192.168.1.0<br>255.255.255.0                                          |   |
| Start Address                                | s End Address                                                         |   |
| 192.168.1.20                                 | 192.168.1.30<br>□ □ □ □ □ □ □ □ □ □ □ □ □ □ □ □ □ □ □                 |   |
|                                              |                                                                       |   |
|                                              | OK Cancel Apply                                                       |   |

Clique na

guia **Avançado** para relacionar o escopo secundário ao escopo principal.Marque a caixa de seleção **Tornar este escopo um** secundário.Quando a lista suspensa mostrar um valor em branco, selecione o escopo principal apropriado.Neste exemplo, o escopo **Cable Modems** é selecionado.**Figura 13 - Tornando o escopo "Cable Modem Clients" Secundário e Relacionando-o ao Escopo Principal** 

| Scope - "Cable Modem Clients" Properties                                                                     | ? × |
|----------------------------------------------------------------------------------------------------|-----|
| General Leases Reservations DNS Selection Tags Advanced                                                      |     |
| Ping address before offering it           300         Image: Milliseconds to wait before offering an address |     |
| Make this scope a secondary                                                                                  | -   |
| Primary scope:                                                                                               |     |
| Cable Modems (10.1.1.0/255.255.255.0)                                                                        |     |
| Enable BOOTP                                                                                                 |     |
| Dynamic BOOTP                                                                                                |     |
| Disable DHCP for this scope                                                                                  |     |
|                                                                                                    |     |
| OK Cancel <u>A</u> p                                                                                         | ply |

17. Finalmente, você precisa reiniciar o servidor DHCP para que as alterações possam ocorrer.No menu principal, selecione DHCP@172.17.110.136 e clique na guia Controle na parte superior para obter a caixa de diálogo mostrada na Figura 14. Esta caixa de diálogo permite recarregar o servidor DHCP.Figura 14 - Recarregar janela para confirmar

| D | HCP@172.17.    | 110.136 Contro     | bl            | ?     |
|---|----------------|--------------------|---------------|-------|
|   | Server state:  | Running            |               |       |
|   | Select an oper | ation to perform o | n the server: |       |
|   | C Start        | 🔿 Stop             | Reload        |       |
|   |                |                    |               |       |
|   |                |                    |               | ancel |

alterações no CNR

# Arquivo de configuração de DOCSIS

A próxima etapa necessária para configurar uma rede a cabo é redigir o arquivo de configuração. Para que um modem a cabo fique on-line, ele precisa baixar seu arquivo de configuração via TFTP de um servidor DHCP. No exemplo deste documento, o CNR é usado para fornecer servidores TFTP e DHCP. Consulte <u>DHCP e o arquivo de configuração DOCSIS para modems a</u> <u>cabo (DOCSIS 1.0)</u> para obter mais informações sobre os requisitos mínimos para configurar o arquivo de configuração. O arquivo é configurado com o <u>DOCSIS CPE Configurator</u>. Na seção <u>On</u> <u>the CM (uBR904)</u> deste documento, o arquivo de configuração DOCSIS usado é chamado platinum.cm.

**Observação:** depois que o arquivo de configuração for criado, verifique se ele foi copiado para o servidor TFTP. No caso do servidor TFTP do CNR, você também deve garantir que o servidor TFTP seja iniciado:

- 1. Selecione **TFTP@172.17.110.136** e clique na guia **Controle**.Isso exibe a caixa de diálogo Controle TFTP@172.17.110.136, onde o servidor pode ser iniciado.
- A funcionalidade do servidor TFTP está desativada por padrão. Para que o servidor TFTP inicie automaticamente na inicialização, inicie o NRCMD (a <u>interface de linha de comando</u> <u>para CNR</u>) e emita estes comandos:

```
server tftp set start-on-reboot=enabled
save
```

### Configurando o fim do cabeçalho (CMTS)

Esta é uma configuração básica para o CMTS (o uBR7246):

```
Current configuration:
1
version 12.1
service timestamps debug uptime
service timestamps log uptime
no service password-encryption
1
hostname Sydney
1
boot system flash ubr7200-ik1s-mz_121-2_T.bin
no logging buffered
enable password <deleted>
1
no cable qos permission create
 !--- Default. no cable qos permission update !--- Default. cable qos permission modems !---
Default. ! ! ! ip subnet-zero no ip domain-lookup ! ! interface FastEthernet0/0 no ip address
shutdown half-duplex ! interface Ethernet1/0 ip address 172.17.110.139 255.255.224
!--- The IP address of the interface in the same LAN segment as CNR. ! interface Ethernet1/1 no
ip address shutdown ! interface Ethernet1/2 no ip address shutdown ! interface Ethernet1/3 no ip
address shutdown ! interface Ethernet1/4 no ip address shutdown ! interface Ethernet1/5 no ip
address shutdown ! interface Ethernet1/6 no ip address shutdown ! interface Ethernet1/7 no ip
address shutdown ! interface Cable2/0 ip address 192.168.1.1 255.255.255.0 secondary
!--- The secondary IP address is used for the CPE's scope in CNR. ip address 10.1.1.10
255.255.255.0
!--- The primary IP address is used for the CM's scope in CNR. no keepalive cable downstream
annex B !--- Default for DOCSIS-compliant cable plants. For EuroDOCSIS, use annex A. cable
downstream modulation 64qam !--- Default. cable downstream interleave-depth 32 !--- Default.
cable downstream frequency 451250000
```

!--- Cosmetic except for the uBR7100. This line has no effect !--- on Upconverter Frequency.
Used as a reminder of the frequency !--- that is used in the Unconverter. cable upstream 0
frequency 28000000

```
!--- Upstream Frequency configuration. This is chosen after a careful !--- analysis on the noise
levels of the return path. cable upstream 0 power-level 0 no cable upstream 0 shutdown
!--- Enables the upstream 0 port. cable upstream 1 shutdown cable upstream 2 shutdown cable
upstream 3 shutdown cable upstream 4 shutdown cable upstream 5 shutdown cable dhcp-giaddr policy
!--- Modifies the GIADDR field of DHCPDISCOVER and DHCPREQUEST packets. cable helper-address
172.17.110.136
!--- Specifies a destination IP address for UDP-broadcast DHCP packets. ! interface Cable3/0 no
ip address no keepalive shutdown cable downstream annex B cable downstream modulation 64gam
cable downstream interleave-depth 32 cable upstream 0 shutdown cable upstream 1 shutdown cable
upstream 2 shutdown cable upstream 3 shutdown cable upstream 4 shutdown cable upstream 5
shutdown ! ip classless ip route 0.0.0.0 0.0.0.0 172.17.110.129
no ip http server
line con 0
exec-timeout 0 0
transport input none
line aux 0
line vty 0
exec-timeout 0 0
 transport input none
line aux 0
line vty 0
exec-timeout 0 0
password cisco
login
line vty 1 4
password cisco
login
!
end
```

### Configurando o CM

Geralmente, um modem a cabo não exige nenhuma configuração de usuário para ficar on-line (além dos padrões de fábrica). Isso se aplica somente se o CM for usado como uma bridge. Este é um exemplo de uma configuração de modem a cabo uBR que está sendo obtida automaticamente após o CM ficar on-line:

```
version 12.0
no service pad
service timestamps debug uptime
service timestamps log uptime
no service password-encryption
1
hostname Router
!
clock timezone - 0
ip subnet-zero
no ip routing
1
1
interface Ethernet0
 ip address 10.1.1.25 255.255.255.0
 no ip directed-broadcast
 no ip route-cache
 bridge-group 59
 bridge-group 59 spanning-disabled
1
interface cable-modem0
 ip address negotiated
 no ip directed-broadcast
```

```
no ip route-cache
cable-modem downstream saved channel 453000000 20 1
cable-modem mac-timer t2 40000
bridge-group 59
bridge-group 59 spanning-disabled
!
ip default-gateway 10.1.1.10
ip classless
no ip http server
!
!
line con 0
transport input none
line vty 0 4
!
end
```

### Verificação e Troubleshooting

Esta seção descreve os comandos que podem ser usados para verificar a operação correta da rede a cabo.

#### No CMTS (uBR7246)

Verifique se os modems a cabo estão on-line:

#### Sydney# show cable modem

| Interface   | Prim | Online | Timing | Rec   | QoS | CPE | IP address | MAC address    |
|-------------|------|--------|--------|-------|-----|-----|------------|----------------|
|             | Sid  | State  | Offset | Power |     |     |            |                |
| Cable2/0/U0 | 2    | online | 2290   | -0.25 | 6   | 1   | 10.1.1.25  | 0050.7366.2223 |

Se os modems a cabo estiverem presos no estado init(d), não há conectividade entre a interface do cabo CMTS e o servidor DHCP.

Certifique-se de que você possa emitir um ping estendido a partir da interface de cabo do CMTS:

```
Sydney# ping ip
Target IP address: 172.17.110.136
Repeat count [5]:
Datagram size [100]:
Timeout in seconds [2]:
Extended commands [n]: y
Source address or interface: 10.1.1.10
Type of service [0]:
Set DF bit in IP header? [no]:
Validate reply data? [no]:
Data pattern [0xABCD]:
Loose, Strict, Record, Timestamp, Verbose[none]:
Sweep range of sizes [n]:
Type escape sequence to abort.
Sending 5, 100-byte ICMP Echos to 172.17.110.136, timeout is 2 seconds:
11111
Success rate is 100 percent (5/5), round-trip min/avg/max = 8/12/24 ms
Se o ping não for bem-sucedido, verifique o roteamento IP. Além disso, certifique-se de que o
servidor NT que está executando CNR tenha o gateway padrão correto ou roteie de volta para o
```

CMTS. Você também pode emitir um ping a partir do CNR.

Outro comando que pode ser usado no CMTS para verificar o modem a cabo e a conectividade CPE é **show interface cable 2/0 modem 0**:

#### Sydney# show interfaces cable 2/0 modem 0 SID Priv bits Type State IP address method MAC address unknown 192.168.1.20 dhcp 2 00 host 0010.a4e6.d04d !--- A laptop that is obtaining an IP address. 2 00 modem up 10.1.1.25 0050.7366.2223 dhcp !--- The cable modem.

#### No CM (uBR904)

Você também pode verificar a conectividade no lado do modem a cabo. Emita o comando **show ip** interface brief e verifique se as interfaces estão up/up:

```
Router# show ip interface brief
Interface
                          IP-Address
                                          OK? Method Status
                                                                    Protocol
Ethernet0
                          10.1.1.25
                                          YES unset up
                                                                     up
cable-modem0
                           10.1.1.25
                                           YES unset up
                                                                     up
Router# show controllers cable-modem 0
BCM Cable interface 0:
CM unit 0, idb 0x2010AC, ds 0x86213E0, regaddr = 0x800000, reset_mask 0x80
station address 0050.7366.2223 default station address 0050.7366.2223
PLD VERSION: 32
MAC State is maintenance_state, Prev States = 15
MAC mcfilter 01E02F00 data mcfilter 01000000
MAC extended header ON
DS: BCM 3116 Receiver: Chip id = 2
US: BCM 3037 Transmitter: Chip id = 30AC
Tuner: status=0x00
Rx: tuner_freq 453000000, symbol_rate 5055880, local_freq 11520000
    snr_estimate 35210, ber_estimate 0, lock_threshold 26000
    QAM in lock, FEC in lock, qam_mode QAM_64
Tx: TX_freq 27984000, power_level 0x30 (24.0 dBmV), symbol_rate 8
   (1280000 sym/sec)
DHCP: TFTP server = 172.17.110.136, TOD server = 172.17.110.136
     Security server = 0.0.0.0, Timezone Offest = 0
     Config filename = platinum.cm
buffer size 1600
RX data PDU ring with 32 entries at 0x202130
  rx_head = 0x202168 (7), rx_p = 0x8621418 (7)
RX MAC message ring with 8 entries at 0 \times 202270
 rx_head_mac = 0x2022A0 (6), rx_p_Mac = 0x86214BC (6)
TX BD ring with 8 entries at 0x2023A8, TX count = 0
 TX_head = 0x2023C8 (4), head_txp = 0x8621548 (4)
 TX_tail = 0x2023C8 (4), tail_txp = 0x8621548 (4)
TX PD ring with 8 entries at 0x202428, TX_count = 0
 TX_head_pd = 0x202C28 (4)
 TX_tail_pd = 0x202C28 (4)
```

Global control and status: global\_ctrl\_status=0x00 interrupts: irq\_pend=0x0008, irq\_mask=0x00F7 Você também pode testar a conectividade IP. Faça ping no servidor DHCP a partir do CM:

Router# **ping 172.17.110.136** 

Type escape sequence to abort. Sending 5, 100-byte ICMP Echos to 172.17.110.136, timeout is 2 seconds: !!!!! Success rate is 100 percent (5/5), round-trip min/avg/max = 8/12/24 ms

#### uBR7246

#### Sydney# show version

Cisco Internetwork Operating System Software IOS (tm) 7200 Software (UBR7200-IK1S-M), Version 12.1(2)T, RELEASE SOFTWARE (fc1) Copyright (c) 1986-2000 by cisco Systems, Inc. Compiled Tue 16-May-00 13:36 by ccai Image text-base: 0x60008900, data-base: 0x613E8000 ROM: System Bootstrap, Version 11.1(10) [dschwart 10], RELEASE SOFTWARE (fc1) BOOTFLASH: 7200 Software (UBR7200-BOOT-M), Version 12.0(10)SC, EARLY DEPLOYMENT RELEASE SOFTWARE (fc1) Sydney uptime is 4 days, 40 minutes System returned to ROM by reload System image file is "slot0:ubr7200-ik1s-mz\_121-2\_T.bin" cisco uBR7223 (NPE150) processor (revision B) with 57344K/8192K bytes of memory. Processor board ID SAB0249006T R4700 CPU at 150Mhz, Implementation 33, Rev 1.0, 512KB L2 Cache 3 slot midplane, Version 1.0 Last reset from power-on Bridging software. X.25 software, Version 3.0.0. 8 Ethernet/IEEE 802.3 interface(s) 1 FastEthernet/IEEE 802.3 interface(s) 2 Cable Modem network interface(s) 125K bytes of non-volatile configuration memory. 1024K bytes of packet SRAM memory. 20480K bytes of Flash PCMCIA card at slot 0 (Sector size 128K). 4096K bytes of Flash internal SIMM (Sector size 256K). Configuration register is 0x2102

#### uBR904

#### Router# show version

Cisco Internetwork Operating System Software IOS (TM) 900 Software (UBR900-K10Y556I-M), Version 12.0(7)T, RELEASE SOFTWARE (fc2) Copyright (c) 1986-1999 by cisco Systems, Inc. Compiled Tue 07-Dec-99 02:01 by phanguye Image text-base: 0x08004000, database: 0x0852E888 Version 11.2(19980518:195057), RELEASED SOFTWARE ROM: 900 Software (UBR900-REOOT-M), Version 11.3(7)NA, EARLY DEPLOYMENT RELEASE SOFTWARE (fc1) Router uptime is 1 hour, 6 minutes System returned to ROM by reload at 11:20:43 - Thu Oct 12 2001 System restarted at 11:21:53 - Thu Oct 12 2001 System image file is "flash:ubr900-kloy556i-mz.120-7.T.bin" cisco uBR900 CM (68360) processor (revision D) with 8192K bytes of memory. Processor board ID FAA0315Q07M Bridging software. 1 Ethernet/IEEE 802.3 interface(s) 1 Cable Modem network interface(s) 4096K bytes of processor board System flash (Read/Write) 2048K bytes of processor board Boot flash (Read/Write)

Configuration register is 0x2102

### Informações Relacionadas

- Conectando o Cisco uBR7200 Series Router ao Cabeçalho do Cabo
- Como calcular o valor hexadecimal para a opção 2 de DHCP (deslocamento de tempo)
- Suporte para tecnologia de cabo de banda larga
- Suporte Técnico e Documentação Cisco Systems